# REBEL CACTUS

# START GUIDE REBEL CACTUS PLAY

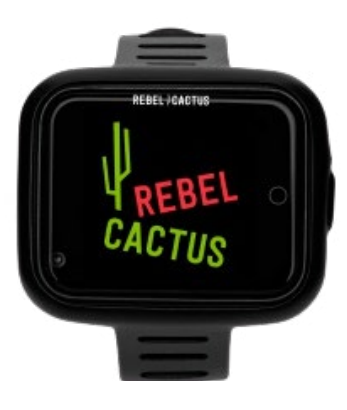

Hi! Thanks for choosing Rebel Cactus! We look forward to making many new memories and have great adventures together!

# DISCOVER Your World

# **STEP-BY-STEP**

IN THIS START GUIDE WE WILL EXPLAIN STEP-BY-STEP HOW TO QUICKLY AND EASILY PREPARE THE REBEL CACTUS SMARTWATCH FOR USE.

#### STEP 1.

Make sure the smartwatch battery is fully charged.

#### STEP 2.

Take out the SIM card. Insert a nano-sized SIM card into the smartwatch. The picture below shows the format of the nano SIM card. Press the nano format out of the card.

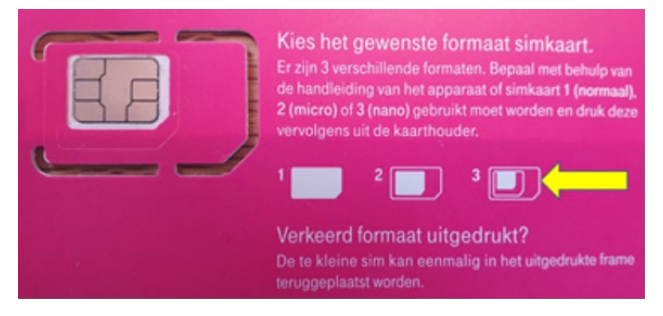

#### STEP 3.

Insert the nano SIM card into the smartwatch as shown in the image on the right.

Pay attention! Insert the SIM card with the correct side in the smartwatch, otherwise the smartwatch will indicate an error.

#### STEP 4.

Have you put the SIM card in the smartwatch? Now place the smartwatch in the watch strap. Click the smartwatch from bottom to top in the strap and make sure that the on button is on the right side.

# DISCOVER Your World

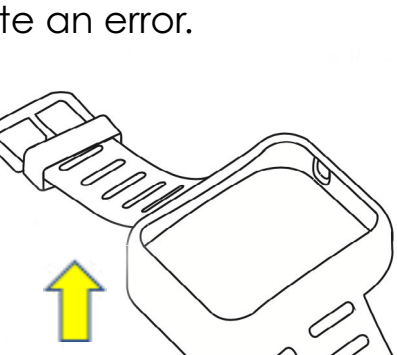

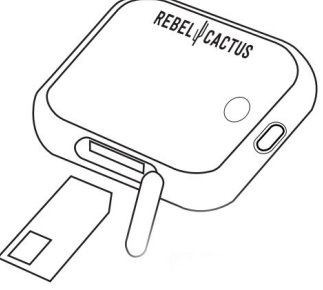

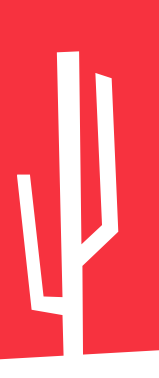

#### STEP 5.

Press the on button on the right side and turn on the smartwatch. See the image at the bottom right.

\*Turn off the smartwatch via 'settings', then 'shutdown' or via the parent app, see step 20.

#### STEP 6.

Unlock the nano SIM card with the provided PIN code. The code can be found on the card of the SIM. An example can be seen below. The pincode of KPN and Vodafone is always '0000'.

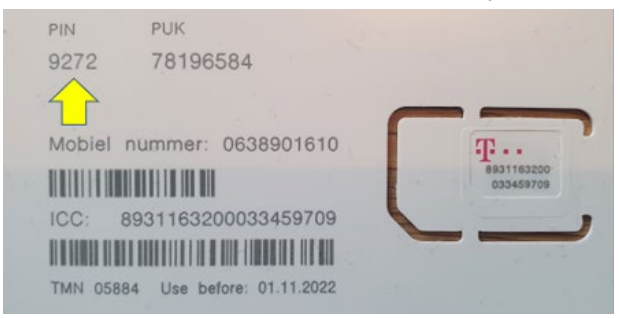

#### STEP 7.

On the smartwatch, go to 'settings', then to 'more', then to 'SIM card lock settings', 'unmark lock simcard' and enter the pincode again.

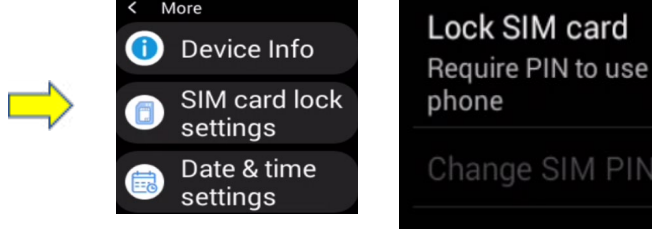

DISCOVER Your World

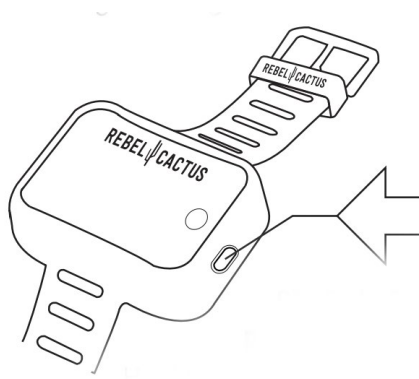

#### STEP 8.

Now go to 'settings' again, then to 'mobile networks', then to 'data roaming', now tick on 'data roaming'.

#### STEP 9.

Go to 'settings' again and click on 'reboot'. The watch will now restart.

#### **STEP 10**.

Download the FindMyKids app on a parent's smartphone. Download the app via the App Store or via the Google Play Store.

#### **STEP 11**.

Once the FindMyKids app has been downloaded, open the app. The app will now request access to important notifications. Give this access.

# DISCOVER YOUR WORLD

FOR MORE INFORMATION CHECK OUT FAQ'S ON WWW.REBELCACTUS.COM

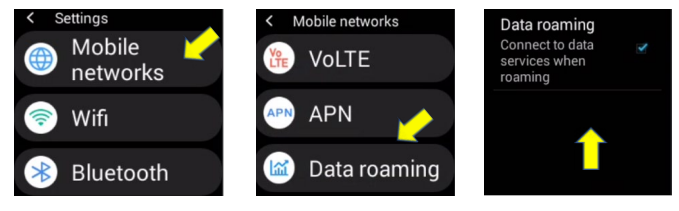

💥 Reboot

Shutdown Clear tools

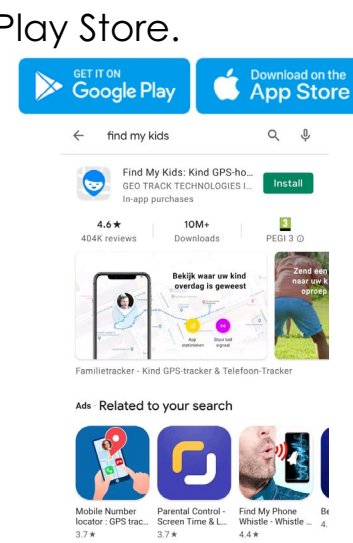

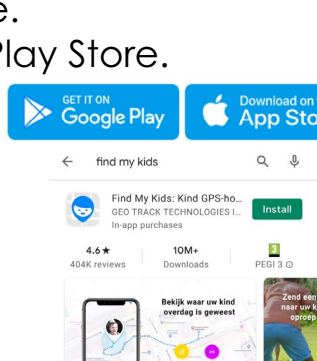

Are you sure to reboot the device?

#### STEP 12.

Swipe four times to the left, click on 'use now' and choose the option 'connect GPS-watch'. Now click on 'add a parent or kid', then on 'add a kid', then on 'connect gps-watch', and finally on 'continue'. Now the app is busy connecting the smartwatch. Once this is done you will see 'watch is connected!'.

| ⇒ | 12:04 ■ ■ □ K I = 0   Locations K I = 0   More accurate route IIII   Call on the watch IIIIIIIIIIIIIIIIIIIIIIIIIIIIIIIIIIII | 1205 E E F · K T of E | Connect your kids device to see his/her     Image: Connect a kids phone     Image: Connect a GPS-watch     Image: Connect a GPS-watch and phone     Image: Connect a GPS-watch and phone | Hease check the following because connecting the watched one of the watch is fully-charged and switched one of the signal level is displayed on the screen one of the screen of the screen of t | Enter or scan the IMEI or ID of t<br>watch |
|---|----------------------------------------------------------------------------------------------------|-----------------------|----------------------------------------------------------------------------------------------------|----------------------------------------------------------------------------------------------------|--------------------------------------------|
|   | Frequently asked questions About the app                                                                                    | Add a kid             |                                                                                                    | Continue                                                                                                    | IMEI / ID / Reg code                       |

#### STEP 13.

Scan the QR code with the app. You can find the code on the back of the smartwatch box.

## **STEP 14**.

Now enter your child's phone number. Always include the country code, so for the dutch people +31 6... Make sure you connect with the FMK app in a room where you have reached well.

## STEP 15.

When you have added the phone number, you will get the confirmation as shown in the picture on the right. The smartwatch has been successfully connected. \*Video calling is not supported by the FMK app, this will be activated later this year. Video calling is possible via WhatsApp.

# DISCOVER Your World

FOR MORE INFORMATION CHECK OUT FAQ'S ON WWW.REBELCACTUS.COM

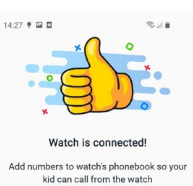

r one of the watch IDs or scan the QR c

where can I find the information?

#### STEP 16.

Enter your own phone number and that of other contacts. Such as grandfather/grandmother, brother/sister.

#### **STEP 17**.

Now enter all the other things you want to set at settings. For example 'SOS numbers', more contacts suchs as grandpa, grandma, friends, uncle and aunt, so they also can call the watch. Do you want a clearer explanation of all functions? Watch our instruction video's on YouTube: <u>RebelCactus.</u> As a parent it is important to change the password of the FindMyKids app on the smartphone.This can be done at 'watch settings', 'change the password ot the watch'.

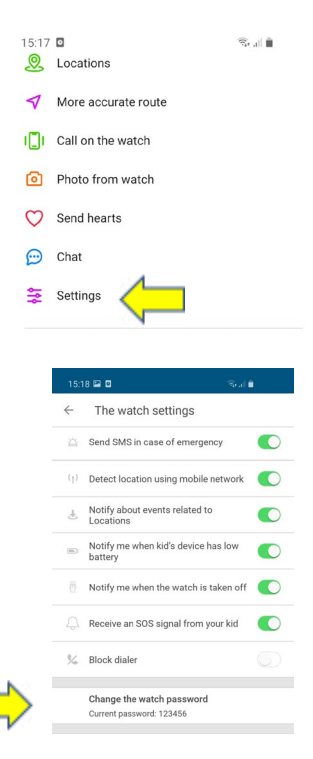

#### **STEP 18**.

Go to 'settings' on the smartwatch, go to 'wifi' and set the wifi code here. Tip! If your child does not have data on the smartwatch, you can connect to the hotspot on a parent's phone.

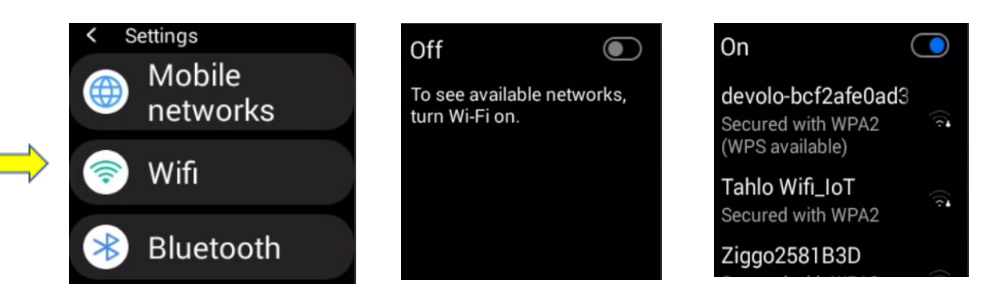

# DISCOVER Your World

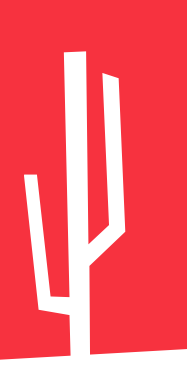

#### STEP 19.1.

Go to the apps (WhatsApp, Spotify, TikTok etc.) that your child can use. Log in here. Your child(ren) can also play fun games on the smartwatch.

\*The software will be periodically updated with new apps/games. \*For TikTok you can't create a new account via the smartwatch, you have to do this via a parent's phone. Make sure that the Family Safety Mode is set. Explanation of how you can set this up as a parent: Family Safety Mode instellen.

\*Disclaimer: parents remain responsible for their children's use of the apps.

#### STEP 19.2.

This is the solution to the problem, why WhatsApp messages end up at the bottom when they are 'read'. Open WhatsApp, go to settings, go to notifications and select 'always show popup'. That way you never miss a Whatsapp message.

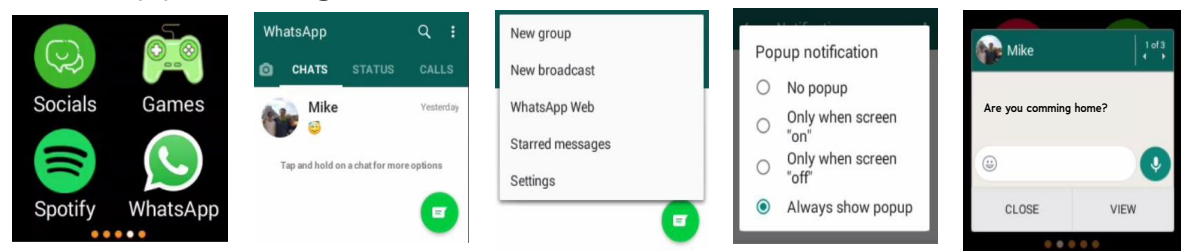

#### STEP 20.

Make sure the smartwatch is off before charging it (this is not necessarily necessary, you can also charge the smartwatch when it is on, but off is the fastest way). You can turn off the smartwatch in two ways:

1. Via the FMK app. Go to settings and press the 'turn off the watch' button.

2. On the smartwatch. Go to settings and press 'shutdown' then 'OK' and the smartwatch will turn off.

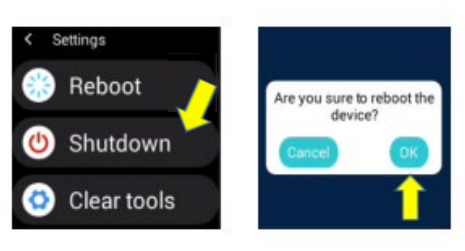

Socials

Spotifv

Games

WhatsAr

# DISCOVER Your World

#### LEGAL AND REGULATORY

Product name: Rebel Cactus smartwatch Model: Rebel Cactus Play FCC ID: 2AY4Y-PLAY001 Model No.(EUT): Rebel Cactus play-1 Batch number: HAL08-251220 Tradename: Rebel Cactus Manufacturer: Hallofo BV, Korianderlaan 38, 1187EE, AMSTELVEEN, The Netherlands

E-Label: Home--More--Legal and Regulatory

#### FCC REGULATORY COMPLIANCE

This device complies with Part 15 of the FCC Rules. Operation is subject to the following two conditions: (1) this device may not cause harmful interference, and (2) this device must accept any interference received, including interference that may cause undesired operation. Changes or modifications not expressly approved by the party responsible for compliance could void the user's authority to operate the equipment.

This equipment has been tested and found to comply with the limits for a Class B digital device, pursuant to Part 15 of the FCC Rules.

These limits are designed to provide reasonable protection against harmful interference in a residential installation. This equipment generates, uses and can radiate radio frequency energy and, if not installed and used in accordance with the instructions, may cause harmful interference to radio communications.

However, there is no guarantee that interference will not occur in a particular installation.

# DISCOVER Your World

If this equipment does cause harmful interference to radio or television reception, which can be determined by turning the equipment off and on, the user is encouraged to try to correct the interference by one or more of the following measures:

- Reorient or relocate the receiving antenna.

- Increase the separation between the equipment and receiver.

- Connect the equipment into an outlet on a circuit different from that to which the receiver is connected.

- Consult the dealer or an experienced radio/TV technician for help.

#### **RF EXPOSURE COMPLIANCE**

This Watch has been tested and meets applicable limits for radio frequency (RF) exposure.

Specific Absorption Rate (SAR) refers to the rate at which the body absorbs RF energy. SAR limits depend on whether Watch is used against the head or on the wrist. In some countries, the SAR limit is 1.6 watts per kilogram averaged over 1 gram of tissue for use against the head and 4.0 watts per kilogram averaged over 10 grams of tissue for use on the wrist. In other countries, the SAR limit is 2.0 watts per kilogram averaged over 10 grams of tissue for use against the head and 4.0 watts per kilogram averaged over 10 grams of tissue for use against the head and 4.0 watts per kilogram averaged o

During testing, Watch radios are set to their highest transmission levels and placed in positions that simulate use against the head, with 10mm separation, and on the wrist, with no separation. When placing Watch near your face, keep at least 10mm of separation to ensure exposure levels remain at or below the as-tested levels.

The highest SAR values are as follows: 1.6 W/kg (over 1 g) SAR Limit Head: 0.99 4.0 W/kg (over 10 g) SAR Limit Wrist: 1.79

#### FREQUENCE BAND AND TRANSMISSION POWER for EU

Bluetooth:2402MHz-2480MHz/5.88dBm 802.11b/g/n: 2412MHz-2472MHz/14.52dBm GSM900: 33.26dBm DSC1800: 30.2dBm WCDMA Band 1/Band 8: 22.82dBm LTE Band 1/3/5/7/20/28A: 23.69dBm

# DISCOVER Your World

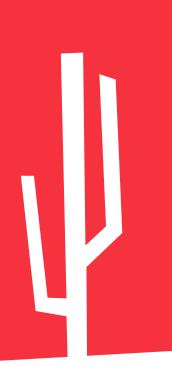

Now the Rebel Cactus is ready for use! Send your child(ren) to the football field, playground or just let them play outside. With the kids smartwatch from Rebel Cactus they are ready to discover the world!

WOULD YOU LIKE MORE INFORMATION OR USEFUL TIPS ABOUT THE SMARTWATCH? OR DO YOU JUST HAVE A QUESTION? VISIT <u>WWW.REBELCACTUS.COM</u> OR CHECK INSTRUCTION VIDEO'S ON <u>YOUTUBE</u>. PS: WITH THE VIDEO'S ON OUR YOUTUBE CHANNEL WE EXPLAIN USEFUL FUNCTIONS FOR THE SMARTWATCH!

YOU CAN FOLLOW US ON SOCIAL MEDIA!

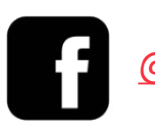

@REBELCACTUS

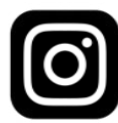

@REBEL\_CACTUS

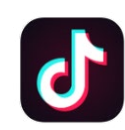

@REBEL\_CACTUS

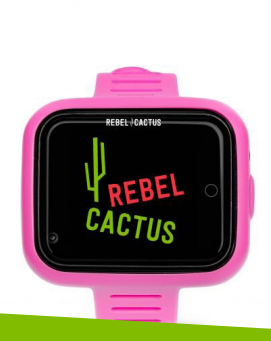

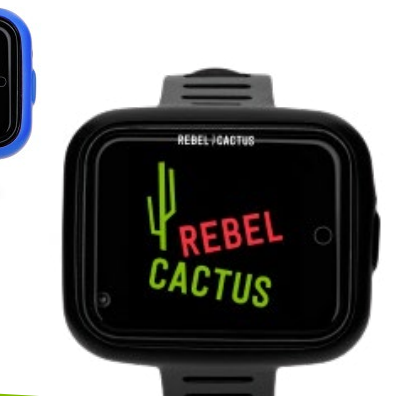

# DISCOVER Your World